# **2013 Evaluation Instructions**

http://ismrm.mycrowdwisdom.com - Use this URL from any computer

## 1) Log-in

- a. Your user name will be your member ID
- b. Your password is your last name
  - i. Case sensitive first letter capitalized
  - ii. (without spaces, apostrophes or hyphens)

| Username: | 12345                    |          |
|-----------|--------------------------|----------|
| Password: | •••••                    | <b>~</b> |
|           | ✓ Remember Me<br>Sign In |          |

The first time you log-in, you will be asked to select your designation. This will impact the kind of credit certificate you will be eligible for. Don't worry, if a mistake is made, you will be able to change this later.

| Jaco | Jacob Scientist please select a role. This role will dictate the type of credits you will be awarded upon course completion. |        |  |  |  |
|------|----------------------------------------------------------------------------------------------------|--------|--|--|--|
| Role | Physician<br>Technologist                                                                                                    | Update |  |  |  |
|      | Scientific                                                                                                    |        |  |  |  |

2) Click the "Events" tab from the home screen

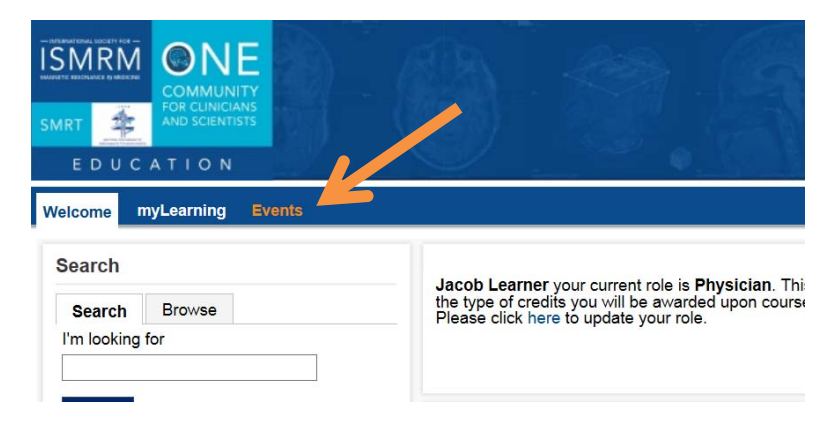

3) Select the event which you wish to evaluate / claim credit for

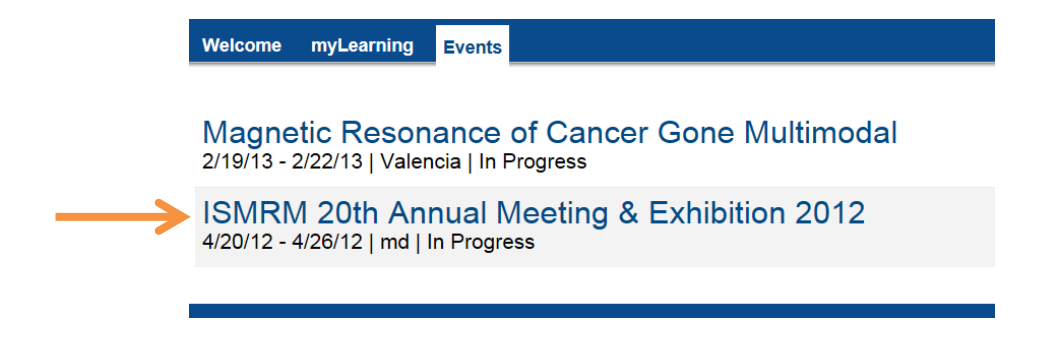

4) You can find session in the course list, or by searching for a title, day or speaker

### Events > Sessions

12 Session(s) | Revi

## Find Sessions

Find sessions you attended at ISMRM 20th Annual Meeting & Exhibition 2012 and select "Add" to record for credit.

| All Types           | ✓ All Date | s 🗸 | Sort by | Time | ~ |
|---------------------|------------|-----|---------|------|---|
|                     | Sea        | rch |         |      |   |
| ✓ Title ✓ Code ✓ Sp | eaker      |     |         |      |   |

viewing 1 - 25 of 149 sessions

## Perfusion Imaging: ASL, DCE & DSC

WK04 April 20, 2012 8:00 - 12:35 PM Roland Bammer, David Collins, Keith St. Lawrence, John Detre, Ona Wu, Michael Chappell, Anders Garpebring, Maria Fernandez-Seara, I Kershaw

Challenges in Musculoskeletal Imaging WK07 April 20, 2012 8:30 - 4:45 PM

- 5) Each session will have its own evaluation. Complete the evaluation to add the course to your meeting.
- 6) After adding all sessions you wish to evaluate/claim credit for, click "Review and confirm" in the upper right.

| Welcome                                                                                                    | myLearning | Events |                        | ¥                                  |
|----------------------------------------------------------------------------------------------------|------------|--------|------------------------|------------------------------------|
| Events > S                                                                                                    | essions    |        |                        | 13 Session(s)   Review and confirm |
| Find Se                                                                                                    | ssions     |        |                        |                                    |
| Find sessions you attended at ISMRM 20th Annual Meeting & Exhibition 2012 and select "Add" to record for credit. |            |        |                        |                                    |
| All Types                                                                                                    |            | ✓ AI   | Dates 🗸 Sort by Time 🗸 |                                    |

- Although multiple types of credit will appear you will only receive the type of certificate appropriate for the role you selected upon log-in.
  - When finished, click "Finalize record". •
  - If changes need to be made after you have finalized your Meeting, please see Jacob • (Jacob@ismrm.org) or Sally (Sally@ismrm.org) at the registration desk.

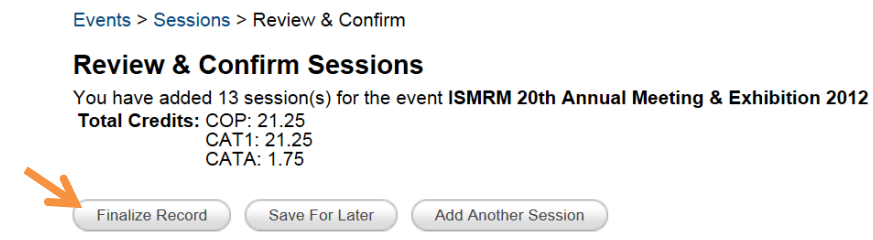

Perfusion Imaging: ASL, DCE & DSC WK04 April 20. 2012 8:00 - 12:35 PM CAT1: 4.0. COP: 4.0 . claimed 75 minutes

8) When finished, click "Sign Off" in the upper right.

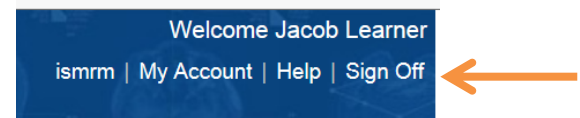

### Types of credits:

"COP" = Certificate of Participation

- "CAT1" = AMA PRA Category 1 Credits™
- "CATA" = ARRT Category A Credits